一、請開啟 Google Chrome 並搜尋 ECPA 人事服務網。

二、登入

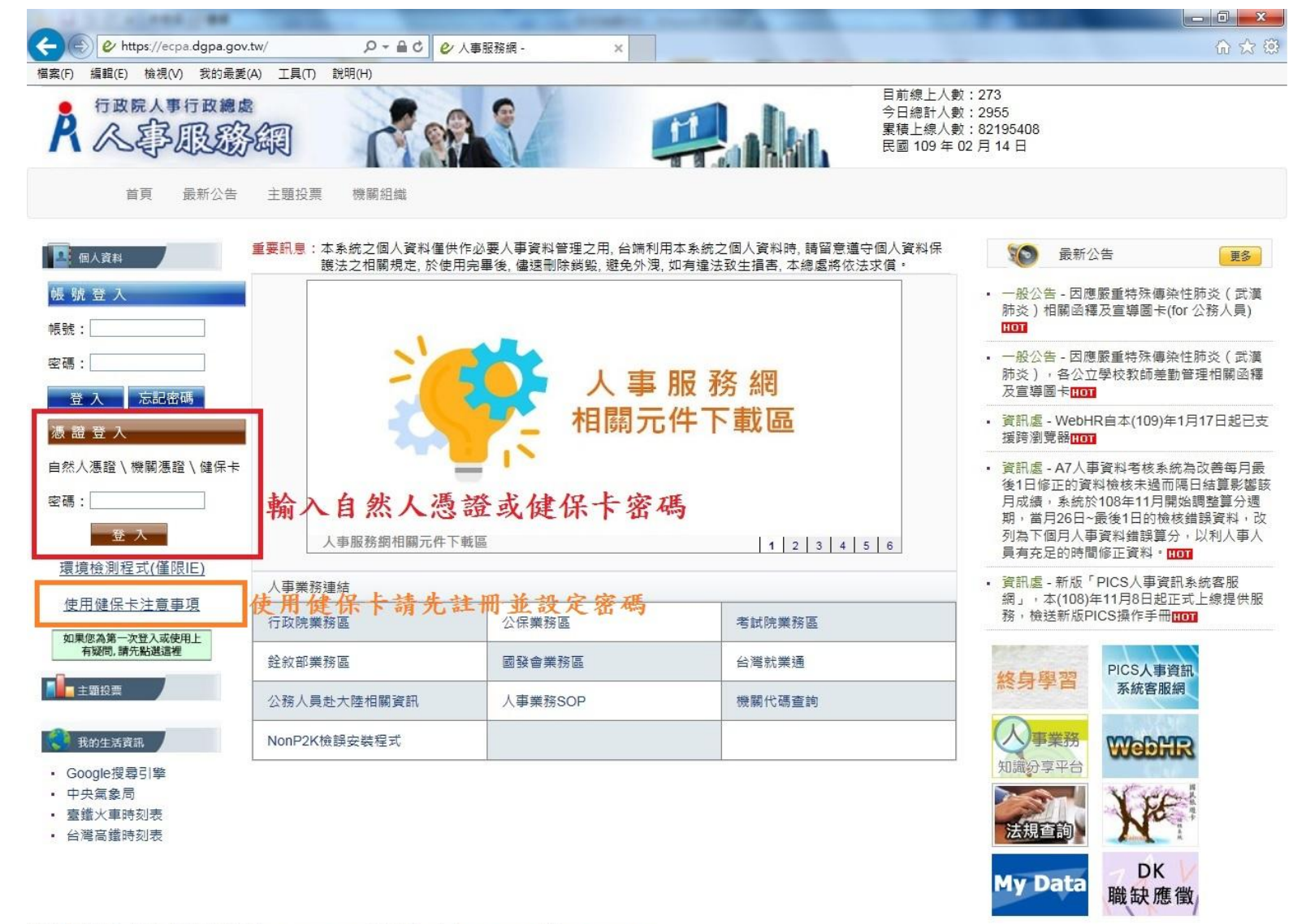

※資訊系統問題 人事資訊系統客服專線:02-23979108 (開放時間:上午 9:00~12:00 下午 14:00~17:00) ※人事業務問題 人事行政總處全球資訊網 Service Bv 'C-ECPAAP2'

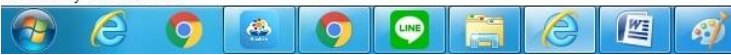

三、若輸入密碼登入後,有跳出視窗需要下載元件請按下載安裝,並注意右上角是否有阻擋彈出室窗,有的話請更改為 一律允許彈出室窗。

※至 Google 設定→進階→隱私權和安全性→網站設定→彈出式視窗與重新導向→新增 <u>https://ecpa.dgpa.gov.tw/</u> ※下載 https://ecpa.dgpa.gov.tw/Content/eCPA\_Setup.msi 安裝元件並 執行安裝。

## 四、登入後請按 MyData。

| R人專服是                                          | 多綱 「                        |                                           |                                            | 累積上線人數:82202158<br>民國 109 年 02 月 14 日          |                                                             |
|------------------------------------------------|-----------------------------|-------------------------------------------|--------------------------------------------|------------------------------------------------|-------------------------------------------------------------|
| 首頁 最新公告                                        | 主題投票 機關組                    | 뺣 問卷管理 登出                                 |                                            |                                                |                                                             |
| 〇 新手上路                                         | <b>重要訊</b> 息:本系統之個<br>保護法之相 | 人資料僅供作必要人事資料管理之用,台<br>關規定,於使用完畢後,儘速刪除銷毀,潮 | \$)端利用本系統之個人資料時,請留意讀<br>避免外洩,如有違法致生損害,本總處將 | 董守個人資料<br>「依法求償。                               | 最新公告 更多                                                     |
| ○ 使用手冊                                         | 福 待辦事項 2                    | 特辦事項異動時間為每天凌晨,今日所填報之資料                    | 其狀態需於明日才會更新:預設下架時間90天。                     | <b>更多</b> ・一般公台                                | 告 - 因應嚴重特殊傳染性肺炎(武漢                                          |
| ──────────────────────────────────────         | 人事資料報送                      | 資料入檔系統,成功人員筆數:6、                          | 失敗人員筆數:0。(109/02/13 2                      | 0:59) 肺炎) 1                                    |                                                             |
| ▲ 個人資料                                         | 人事資料報送                      | 資料入檔系統,成功人員筆數:O、                          | 失敗人員筆數:1。 (109/02/12 0                     | 9:20) 肺炎)                                      | 言 - 凶應嚴重特殊傳衆任肺炎(武漢<br>相關函釋及宣導圖卡(for 公務人員)                   |
| 花蓮縣花蓮市明義國民小                                    | 人事資料報送                      | 資料入檔系統,成功人員筆數:1、                          | 失敗人員筆數: <b>0。 (</b> 109/02/12 0            | 9:22)                                          |                                                             |
|                                                | 人事資料報送                      | 資料入檔系統,成功人員筆數:2、                          | 失敗人員筆數: <b>0。 (</b> 109/02/12 2)           | 0:32) 肺炎)                                      | 音- 囚應嚴重特殊傳衆性肺炎(武漢<br>,各公立學校教師差勤管理相關函釋                       |
| (自然人憑證)<br><mark>登出</mark>                     | 人事資料報送                      | 資料入檔系統,成功人員筆數:10                          | 、失敗人員筆數:0。 (109/02/07 2                    | Z0:         · 資訊處           · 資訊處         「田座* | 副卡 <mark>HOT</mark><br>- 因應武漢肺炎防疫請假作業,訂定<br>弐漢時×広場⇒关新多体作業相会 |
| ■ 我的專區                                         |                             |                                           |                                            | 因應<br>及相關<br>HOT                               | 1.美加火気は乙左動が加作来況に」<br>差勤系統操作説明,請配合辦理。                        |
| <ul> <li>■管子賀卡</li> <li>■ 待辦事項</li> </ul>      |                             |                                           | 市 印                                        | • <mark>資</mark> 訊處<br>支援跨》                    | - WebHR自本(109)年1月17日起已<br>劉覽器 <mark>HOT</mark>              |
| <ul> <li>■應用系統</li> <li>▲主題投票</li> </ul>       |                             |                                           | ₱ 版 務 網<br>元件下載區                           | 終身興                                            | PICS人事資訊<br>系統客服網                                           |
|                                                |                             |                                           |                                            | 知識分異                                           |                                                             |
| <ul> <li>Google投Ģ与「学</li> <li>中央氣象局</li> </ul> | 人爭服務額                       | 旧腳兀忤卜戰區                                   | 1 2 3 4                                    | 5 6                                            | XEE                                                         |
| <ul> <li>         ・</li></ul>                  | 人事業務連結                      |                                           | X+++82                                     |                                                |                                                             |
|                                                | 行政院業務區                      | 公保業務區                                     | 考試院業務區                                     | My                                             | DK V                                                        |
|                                                | 銓敘部業務區                      | 國發會業務區                                    | 台灣就業通                                      | MyD                                            | <b>識缺應徵</b>                                                 |
|                                                | 公務人員赴大陸相關                   | 資訊 人事業務SOP                                | 機關代碼查詢                                     |                                                |                                                             |

五、點選「個人檔案夾」,再點選「未檢視資料查詢」,此時會跳出視窗,待倒數結束後按同意,即可檢視。

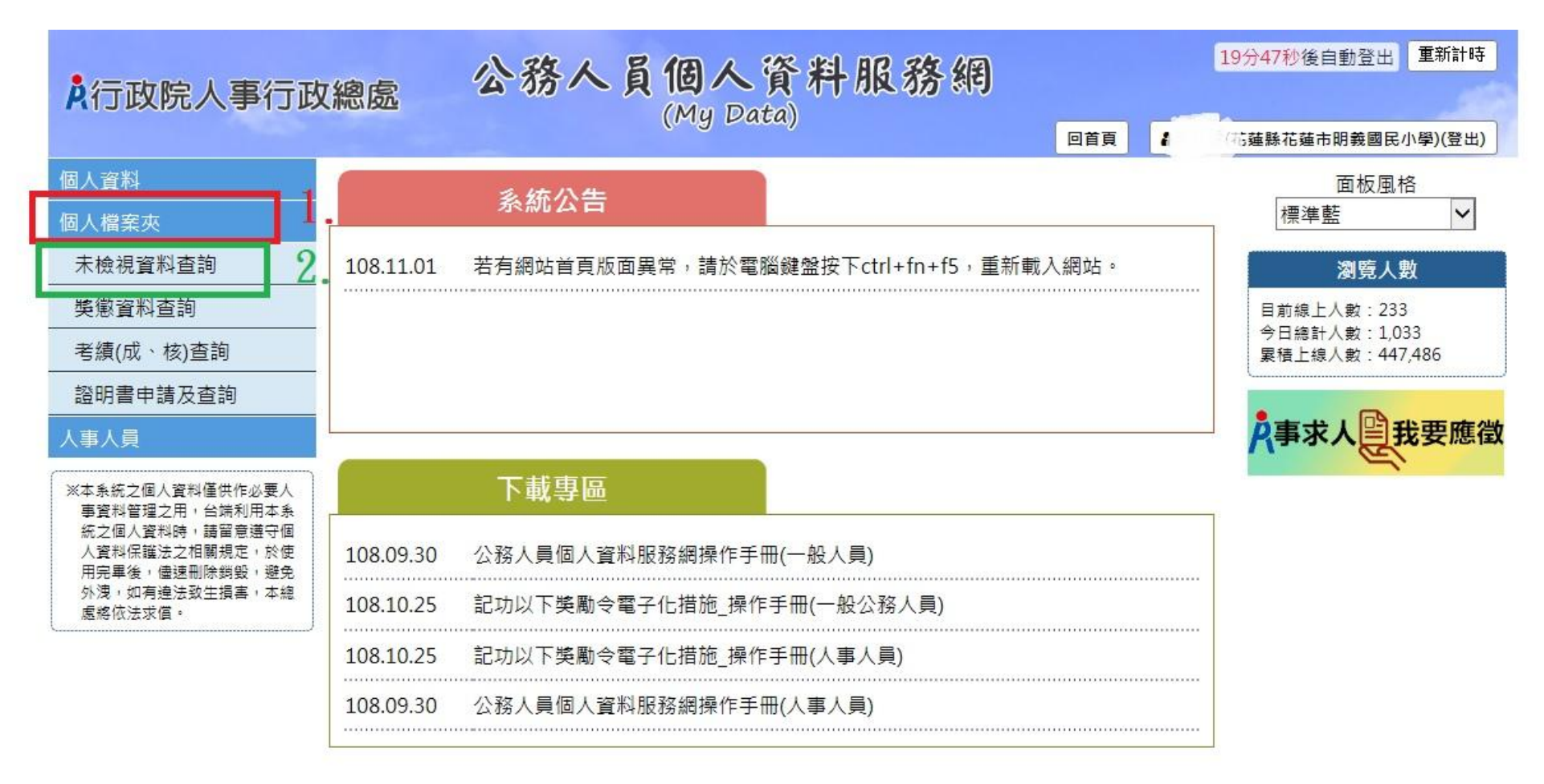

資訊系統問題 人事資訊系統客服專線:02-23979108 (開放時間:上午 9:00~12:00 下午 14:00~17:00)

## 【注意】使用個人檔案夾須先同意線上檢視訊息,否則無法使用功

## 能,訊息詳如訊息。

| 1                      | 系統               | 充公告                                                                                                    |   |          | 面板風格 標準藍                                   |
|------------------------|------------------|----------------------------------------------------------------------------------------------------|---|----------|--------------------------------------------|
| 108.08.29<br>108.08.29 | 111<br>777       | 線上檢視訊息                                                                                                    | × | <b>]</b> | 瀏覽人數<br>目前線上入數:1<br>今日總計人數:6<br>案積上線人數:673 |
| 108.08.29<br>108.04.23 | 222<br>系統公律<br>下 | 為落實政府無紙化節能減碳政策,達成人事作業流程簡化及奠定公務電子履歷之基礎,本人同意<br>1. 變勵令記功以下變勵令<br>2. 在職、離職、服務證明書<br>由機關核定後,經由系統以電子郵件方式主動通知本人登入「公務人員<br>個人資料服務網」進行查詢、列印資料。 |   |          | <mark>点</mark> 事求人曾我要應徵                    |
| 108.09.09              | 公務人員             | 7秒                                                                                                    |   |          |                                            |

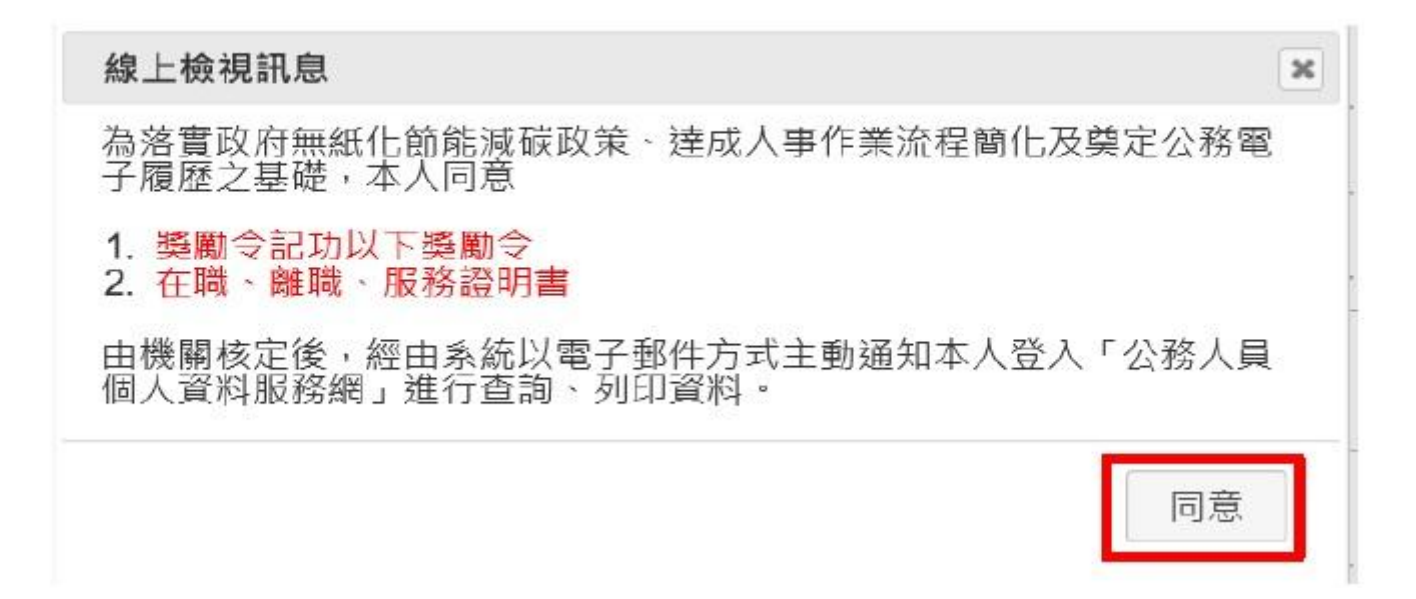

六、點選同意後,再由「個人檔案夾」進入「未檢視資料查詢」,並點選獎令左邊的 PDF 圖示(如下圖)

【步驟 3】點選 紅色 PDF 圖示。

獎魚

| 若要       | 檢視該筆獎令賞          | 資料時·請點攤該筆前面的圖示按鈕。                     |           |                       |                      |      |
|----------|------------------|---------------------------------------|-----------|-----------------------|----------------------|------|
| <b>今</b> | <sup>獎</sup> 懲結果 | 獎懲事由                                  | 核定日期      | 核定文號                  | 送達時間                 | 獎懲類》 |
| 1        | 記叻一次             | 規劃建置人事資料〇〇〇〇〇〇〇〇〇〇相關事宜,著有績效           | 108.09.09 | 總處人字第<br>10800000011號 | 108.09.09<br>14 : 14 | 工作績  |
| 4        | 記叻一次             | 督辦及規劃協助〇〇〇〇〇〇〇〇〇〇資訊系統事宜,著有績<br>效,著有績效 | 108.08.12 | 總處人字第<br>1080000001號  | 108.08.12<br>10:15   | 工作績  |

【注意】於未檢視區檢視獎令後,若要再次檢視該筆獎令,請至

「獎懲資料查詢」功能檢視。

【步驟4】點選確定按鈕。

個人檔案夾 > 未檢視獎令資料查詢

訊息:資料查詢成功!共1筆資料。

| 奬懲  |           | 網      | 項訊息                        |                                              |               | Х    | - |                      |                      |      |
|-----|-----------|--------|----------------------------|----------------------------------------------|---------------|------|---|----------------------|----------------------|------|
| 核若要 | 定日期 10309 | 10 👕 ~ | 108/9/9總<br>此獎令資料<br>若要再查此 | 處人字第10800000011號<br> 已檢視完成!!<br> 筆資料,請至【獎懲資料 | !<br>查詢】作業查詢。 |      |   |                      |                      |      |
| Ş   | 獎懲結果      |        |                            |                                              |               | 8    |   | 核定文號                 | 送達時間                 | 类懲類別 |
| 7   | 記功一次      | 督辦及病   |                            |                                              | 確定            | ] [2 | 2 | 總處人字第<br>1080000001號 | 108.08.12<br>10 : 15 | 工作績優 |
|     |           |        |                            |                                              |               |      |   |                      |                      |      |

七、檢視後的獎令會移至「獎懲資料查詢」,108年7月1日以前的紙本獎勵令只會顯示主旨(無法檢視 PDF 檔)。